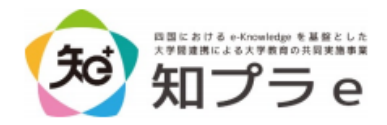

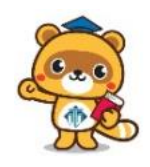

1

徳島大学 Moodle ログイン・ユーザ登録手順

徳島大学 Moodle ヘアクセスします。 URL: <u>https://moo3.chi.tokushima-u.ac.jp/</u>

推奨ブラウザ: Microsoft Edge, Google Chrome, Safari, Firefox

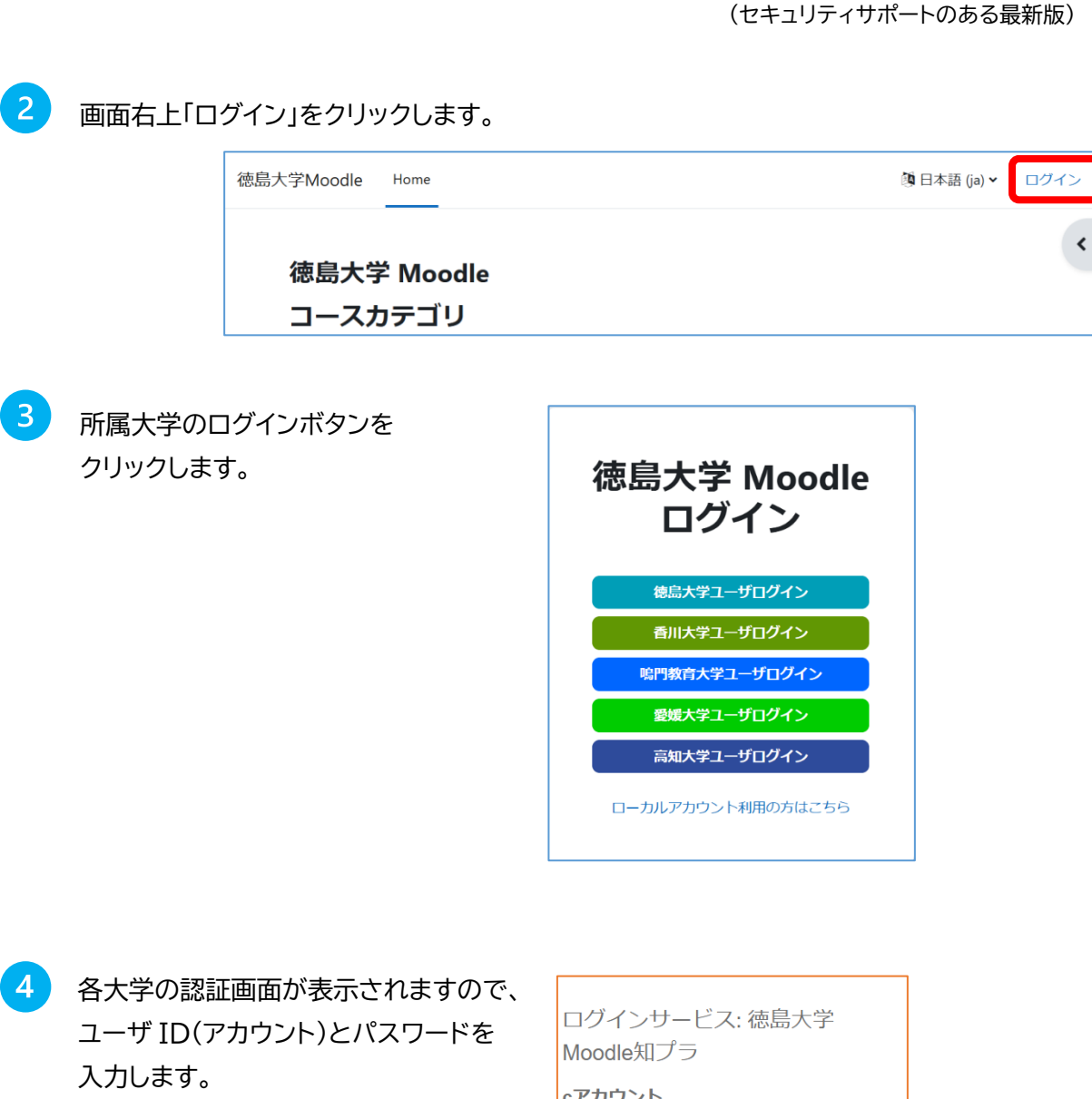

※ここで表示される画面は 所属大学により異なります。

| Moodle知プラ |
|-----------|
| cアカウント    |
|           |
| パスワード     |
|           |
|           |
| 同意して利用する  |
|           |

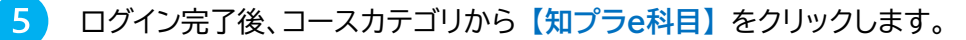

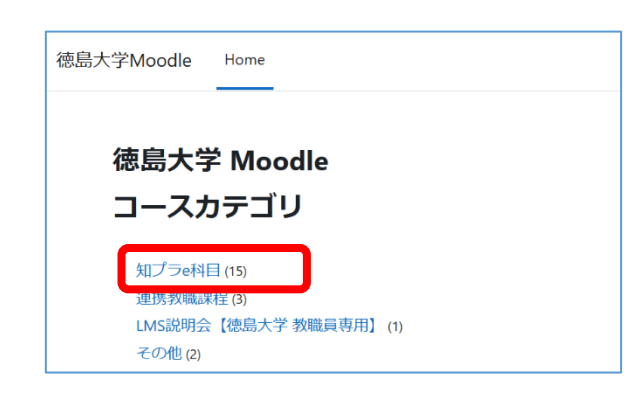

- 6 コース一覧に表示される科目一覧の中から、履修する科目を選択します。
  - 以下の画面が表示されますので、登録キーを入力し、【私を登録する】をクリックします。

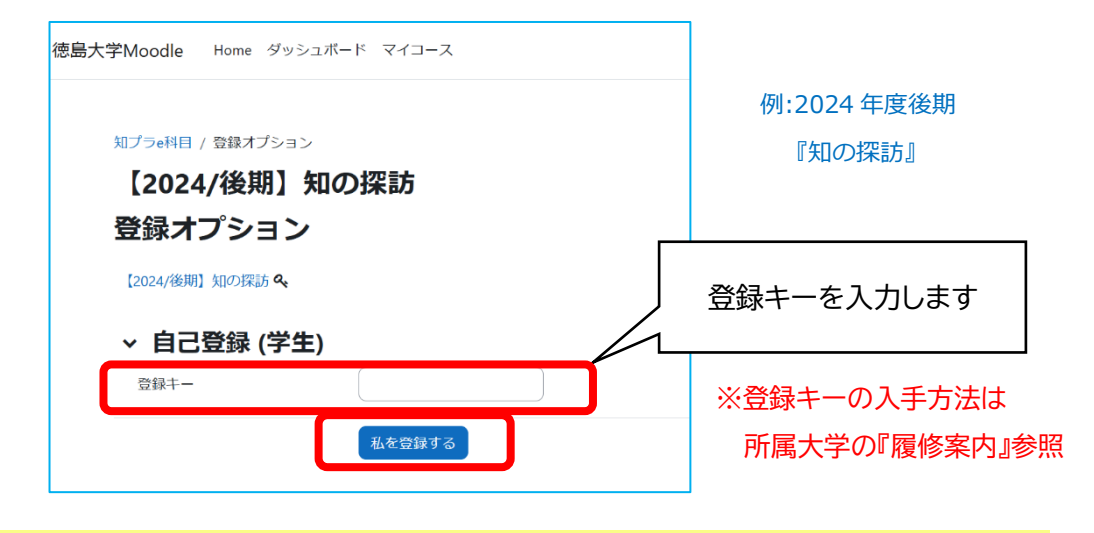

## ▶履修時の注意点

7

- 受講登録後、コース(科目)内にある【学修ガイド】にアクセスしてください。
  配信スケジュールや課題の締切日、評価方法など、受講する上で大事な情報が掲載されています。
- 配付資料がある科目は所属大学の窓口で受け取ってください。
- ■【学生用】FAQ(よくある質問)をご活用ください。
  - HOME > コースカテゴリ: 知プラe科目 > 【学生用】FAQ(よくある質問)

## ▶問い合わせ先

- 講義内容について・・・【学修ガイド】記載の連絡先
- 徳島大学 Moodle の操作方法等について・・・徳島大学 e ラーニングサポート室

E-mail: els.support@tokushima-u.ac.jp TEL. 088-656-7102 (平日 9:00-16:00) (問い合わせ先がわからない場合もこちらまで)